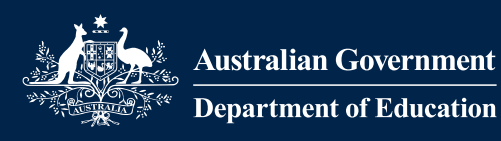

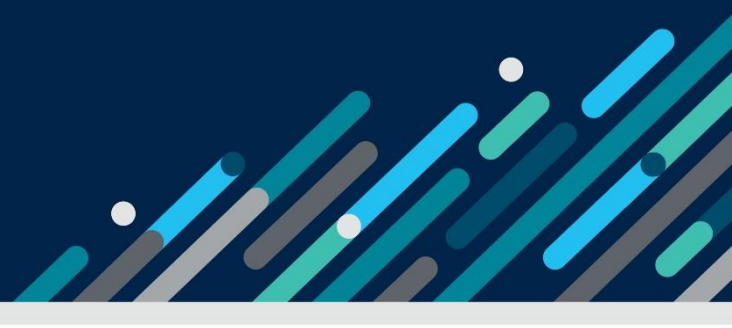

# Task card – how to create session reports in the Provider Entry Point (weekly overview)

How to create session reports in the Provider Entry Point using the weekly overview

| Overview                                                              | 1    |
|-----------------------------------------------------------------------|------|
| Logging in                                                            | 3    |
| Creating a new session report                                         | 3    |
| Reporting Absences                                                    | 8    |
| Reporting discounts and third-party payments                          | 9    |
| Prescribed third-party payments and discounts                         | . 10 |
| Non-prescribed third-party payments and discounts                     | . 10 |
| Both prescribed and non-prescribed third-party payments and discounts | . 11 |
| Transport only and changing the location for care                     | . 12 |

## Overview

This task card outlines how to:

- create a new session report
- report absences
- report discounts and third-party payments
- Update care address details

This task card is for providers that use the Provider Entry Point (PEP). If you use third-party software, contact your software provider for help.

Find more <u>task cards</u> for the PEP on our website.

If you need further assistance, contact the Child Care Subsidy Provider Helpdesk on 1300 667 276 9am to 5pm AEST or <u>via email</u> anytime.

**Note:** Only certain special characters can be used in the PEP:

- full stop (.)
- comma (,)
- hyphen (-)
- slashes (/, \)
- apostrophe (').

All other special characters will cause an error in the system.

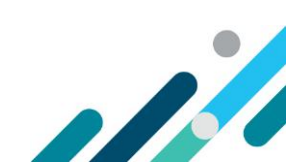

## Logging in

#### Step 1

Log in to the Provider Entry Point (PEP).

## Creating a new session report

#### Step 1

From the PEP landing page, select **More details** in the **Sessions** tile.

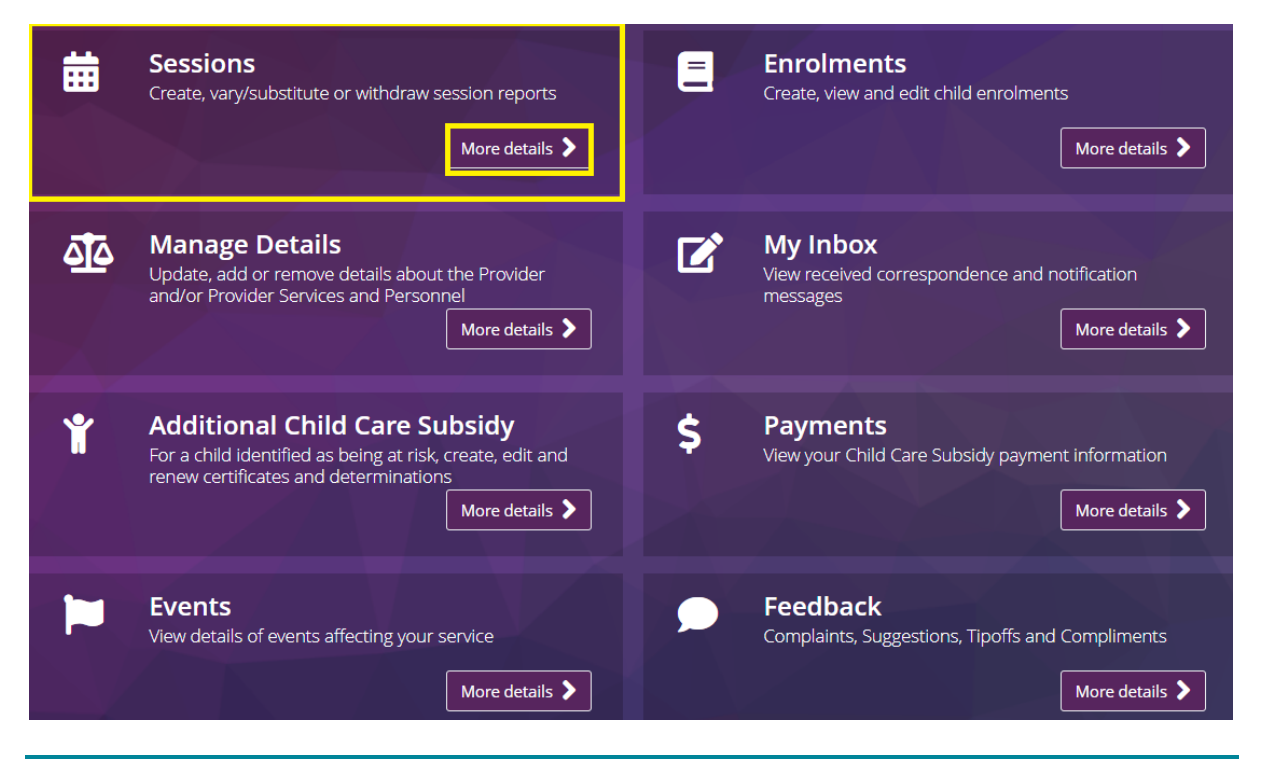

#### Step 2

The Sessions of Care Reporting (weekly overview) screen will display the following fields:

- Week Beginning: this is the week beginning date that sessions relate to.
- **Total Enrolments for this Period**: this number is based on enrolments with at least one routine session in this week.
- **Reports Requiring Submission**: total number of outstanding reports requiring submission.
- Actions: select the view button to select the period you want to view.

*Note: Session reports for each child can be submitted on the day that the last session of care for the week occurs.* 

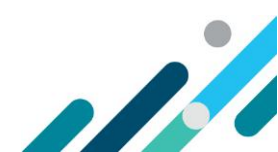

| Weekly Overview |                                  | Child Overview    |                              |         |
|-----------------|----------------------------------|-------------------|------------------------------|---------|
| Week Beginning  | Total Enrolments for this Period | Reports Submitted | Reports Requiring Submission | Actions |
| 09/06/2025      | 2                                | 0                 | 2                            | View    |
| 02/06/2025      | 2                                | 1                 | 1                            | View    |
| 26/05/2025      | 1                                | 1                 | 0                            | View    |
| 19/05/2025      | 1                                | 1                 | 0                            | View    |
| 12/05/2025      | 1                                | 0                 | 1                            | View    |
|                 |                                  | Show More         |                              |         |

#### Locate the relevant week and select View

| Weekly Overview |                                  | Child Overview    |                              |         |
|-----------------|----------------------------------|-------------------|------------------------------|---------|
| Week Beginning  | Total Enrolments for this Period | Reports Submitted | Reports Requiring Submission | Actions |
| 09/06/2025      | 2                                | 0                 | 2                            | View    |
| 02/06/2025      | 2                                | 1                 | 1                            | View    |
| 26/05/2025      | 1                                | 1                 | 0                            | View    |
| 19/05/2025      | 1                                | 1                 | 0                            | View    |
| 12/05/2025      | 1                                | 0                 | 1                            | View    |
|                 |                                  | Show More         |                              |         |

#### Step 4

From the **Update Session Report** screen, you can search for the child's name via the **Name** field or locate the child's details from the list provided.

Populate the following fields:

- **Session:** start and end times for the session. This will be pre-filled for routine sessions. Fields can be edited if needed, for example to change the session length.
- Attendance: Enter the accurate sign in and sign out times for the session
- Fee details: total fee by either session or hour. This will be pre-filled for routine sessions. Fields can be edited if needed, for example to reduce the fee due to a non-prescribed discount.
- Is preschool: select this field if the session is a pre-school session. This is mandatory for Centre-Based Day Care (children aged 3-5 inclusive)
- **Absent:** Select this field if the child was absent from care. Additional information will be required.

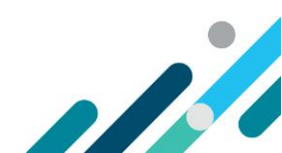

*Note: All times must be entered in 24-hour time. Accurate attendance data is not required for absent sessions.* 

| Monday<br>09/06/2025                 | Tuesday<br>10/06/2025 | Wednesday<br>11/06/2025 | Th<br>12/0 | Thursday         Friday           12/06/2025         13/06/2025 |                     | Saturday<br>14/06/2025 |             | Sunday<br><b>15/06/2025</b> |
|--------------------------------------|-----------------------|-------------------------|------------|-----------------------------------------------------------------|---------------------|------------------------|-------------|-----------------------------|
| For Reporting Session if Applicable. | n of Care the follo   | wing is mandato         | ry: Sessio | on Start tim                                                    | e, Session End time | e, Fee, Fee Unit       | : (Per) and | d Preschool,                |
| Name                                 | Session               | Attendance              | Attendance |                                                                 |                     | Is Preschool           | Absent      |                             |
| L                                    |                       |                         |            |                                                                 |                     |                        |             |                             |
| Child One                            | Start: 09:00          | In: 9:0                 | 05         | Fee: 1                                                          | 00.00               | No 🗸                   |             | Actions 🝷                   |
|                                      | End: 17:00            | Out: 16                 | :49        | Per: S                                                          | Session 🗸           |                        |             |                             |
| Child Two                            | Start: hh:m           | m In: hh                | :mm        | Fee: \$                                                         | \$\$.cc             | N/A ~                  |             | Actions 🝷                   |
|                                      | End: hh:m             | m Out: hh               | i:mm       | Per: P                                                          | Please select.∽     |                        |             |                             |
|                                      |                       |                         |            |                                                                 |                     |                        |             |                             |

#### Step 5

To include additional session information such as absence details or reporting discounts or thirdparty payments, select **Actions** and select **Show Advanced**.

Note: Information on these additional options are located further below

| Monday<br>09/06/2025                | Tuesday<br>10/06/2025 | Wednesday<br>11/06/2025 | Thursday<br>12/06/2025 | Friday<br>13/06/2025  | Saturday<br>14/06/2025 | Sunday<br>15/06/2025 |
|-------------------------------------|-----------------------|-------------------------|------------------------|-----------------------|------------------------|----------------------|
| For Reporting Ses<br>if Applicable. | sion of Care the f    | ollowing is mandat      | ory: Session Start t   | ime, Session End time | e, Fee, Fee Unit (Per  | ) and Preschool,     |
| Name                                | Session               | Attendand               | ce Fee Det             | ails                  | Is Preschool Ab        | sent                 |
| Child One                           | Start: 0              | 9:00 In: g              | ):05 Fee:              | 100.00                | No ~                   | Actions -            |
|                                     | End: 1                | 7:00 Out: 1             | 6:49 Per:              | Session ~             | s                      | how Advanced         |
| Child Two                           | Start: h              | h:mm In: h              | h:mm Fee:              | \$\$\$.cc             | N/A ~                  | dd Another Session   |
| tep 6                               |                       |                         |                        |                       |                        |                      |

If you have multiple sessions in a single day these can be submitted by selecting **Actions** and selecting **Add Another Session** 

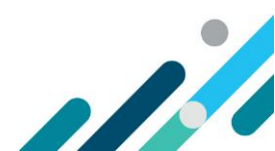

| Monday<br>12/05/2025                | Tuesday<br>13/05/2025 | Wednesday<br>14/05/2025 | Thursday<br>15/05/2025 | Friday<br>16/05/2025 | Saturday<br>17/05/2025 | Sunday<br>18/05/2025 |
|-------------------------------------|-----------------------|-------------------------|------------------------|----------------------|------------------------|----------------------|
| For Reporting Ses<br>if Applicable. | ssion of Care the fo  | llowing is mandato      | ry: Session Start tim  | e, Session End time  | e, Fee, Fee Unit (P    | er) and Preschool,   |
| Name                                | Session               | Attendance              | Fee Details            |                      | ls Preschool A         | bsent                |
| Child One                           | Start: 09:            | :00 In: 9:0             | )5 Fee: 1              | 00.00                | No v                   | Actions 👻            |
|                                     | End: 17:              | :00 Out: 16:            | :49 Per: S             | ession 🗸             |                        | Show Advanced        |
|                                     |                       |                         |                        |                      |                        | Add Another Session  |
|                                     |                       |                         |                        |                      |                        |                      |

Additional session fields will generate, complete these as required.

| Monday<br>12/05/2025               | Tuesday<br>13/05/2025                                                                                                    | Wednesday<br>14/05/2025 | Thursday<br>15/05/2025 | Friday<br>16/05/2025 | Saturday<br>17/05/2025 | Sunday<br>18/05/2025 |  |  |  |  |  |
|------------------------------------|----------------------------------------------------------------------------------------------------|-------------------------|------------------------|----------------------|------------------------|----------------------|--|--|--|--|--|
| For Reporting Se<br>if Applicable. | For Reporting Session of Care the following is mandatory: Session Start time, Session End time, Fee, Fee Unit (Per) and Preschool, if Applicable. |                         |                        |                      |                        |                      |  |  |  |  |  |
| Name                               | Session                                                                                                    | Attendance              | Fee Details            | ;                    | ls Preschool Abse      | nt                   |  |  |  |  |  |
|                                    | _                                                                                                    |                         |                        |                      |                        |                      |  |  |  |  |  |
| Child One                          | Start: 09                                                                                                    | :00 In: 9:0             | 05 Fee: 1              | 00.00                | No 🗸                   | Actions 👻            |  |  |  |  |  |
|                                    | End: 17                                                                                                    | :00 Out: 16             | :49 Per:               | Session 🗸            |                        |                      |  |  |  |  |  |
|                                    | Start: 17                                                                                                    | :30 In: 17              | 7:32 Fee: 1            | 5.00                 | No v                   | Actions 🔻            |  |  |  |  |  |
|                                    | End: 19                                                                                                    | :00 Out: 18             | :53 Per:               | Hourly ~             |                        |                      |  |  |  |  |  |

#### Step 8

If a session is incorrectly added it can be removed by selecting **Actions** then selecting **remove Session.** 

| Monday<br>12/05/2025                | Tuesday<br>13/05/2025 | We<br>14  | Wednesday<br>14/05/2025 |           | Thursday<br>15/05/2025 | Fric<br>16/05, | Friday<br>16/05/2025 |           | Saturday<br>17/05/2025 |           | Sunday<br>18/05/2025 |
|-------------------------------------|-----------------------|-----------|-------------------------|-----------|------------------------|----------------|----------------------|-----------|------------------------|-----------|----------------------|
| For Reporting Sea<br>if Applicable. | ssion of Care the     | following | g is mand               | atory: Se | ession Start t         | ime, Session   | End time             | , Fee, Fe | e Unit                 | t (Per) a | nd Preschool,        |
| Name                                | Session               |           | Attenda                 | nce       | Fee Deta               | ils            |                      | ls Presci | nool                   | Absen     | t                    |
|                                     |                       |           |                         |           |                        |                |                      |           |                        |           |                      |
| Child One                           | Start: (              | 09:00     | In:                     | 9:05      | Fee:                   | 100.00         |                      | No        | ~                      |           | Actions 🝷            |
|                                     | End:                  | 17:00     | Out:                    | 16:49     | Per:                   | Session        | ~                    |           |                        |           |                      |
|                                     | Start:                | 17:30     | In:                     | 17:32     | Fee:                   | 15.00          |                      | No        | ~                      |           | Actions 🝷            |
|                                     | End:                  | 19:00     | Out:                    | 18:53     | Per:                   | Hourly         | ~                    |           |                        | Show      | w Advanced           |
|                                     |                       |           |                         |           |                        |                |                      |           |                        | Rem       | ove This Session     |

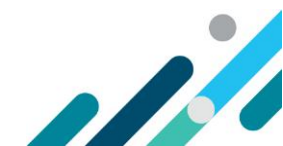

Navigate through the remaining days using the tabs, completing the sessions as required.

*Note: Enrolments with routine sessions must be completed with either attendance or absence information.* 

| Monday<br>09/06/2025                                                                                                    | Tuesday<br>10/06/2025 | uesday Wednesday<br>06/2025 11/06/2025 |        | Th<br>12/ | Thursday Friday<br>12/06/2025 13/06/202 |                  | Saturday<br>14/06/2025 |      | /<br>5 | Sunday<br>15/06/2025 |
|----------------------------------------------------------------------------------------------------|-----------------------|----------------------------------------|--------|-----------|-----------------------------------------|------------------|------------------------|------|--------|----------------------|
| For Reporting Session of Care the following is mandatory: Session Start time, Session End time, Fee, Fee Unit (Per) and Preschool, if Applicable. |                       |                                        |        |           |                                         |                  |                        |      |        |                      |
| Name                                                                                                    | Session               | Atte                                   | ndance |           | Fee Deta                                | ils              | Is Presch              | nool | Absen  | t                    |
|                                                                                                    |                       |                                        |        |           |                                         |                  |                        |      |        |                      |
| Child One                                                                                                    | Start: (              | 09:00 In:                              | 9:0    | )5        | Fee:                                    | 100.00           | No                     | ~    |        | Actions 🝷            |
|                                                                                                    | End:                  | 17:00 Out                              | 16     | :49       | Per:                                    | Session ~        |                        |      |        |                      |
| Child Two                                                                                                    | Start:                | h:mm In:                               | hh     | :mm       | Fee:                                    | \$\$\$.cc        | N/A                    | ~    |        | Actions 🝷            |
|                                                                                                    | End:                  | h:mm Out                               | hh     | :mm       | Per:                                    | Please select. ~ |                        |      |        |                      |
|                                                                                                    |                       |                                        |        |           |                                         |                  |                        |      |        |                      |

#### Step 10

Once all session reports have been completed. Select Submit All.

| Monday<br>09/06/2025               | Tuesday<br>10/06/2025 | iesday Wednesday<br>06/2025 11/06/2025 |                       | Friday<br>13/06/2025 | Saturday<br>14/06/2025 | Sunday<br>15/06/2025 |
|------------------------------------|-----------------------|----------------------------------------|-----------------------|----------------------|------------------------|----------------------|
| For Reporting Se<br>if Applicable. | ssion of Care the fo  | llowing is mandato                     | ry: Session Start tim | e, Session End time  | e, Fee, Fee Unit (Per) | and Preschool,       |
| Name                               | Session               | Attendance                             | e Fee Details         | ;                    | Is Preschool Abs       | ent                  |
| Child One                          | Start: 09             | :00 In: 9:                             | 05 Fee: 1             | 00.00                | No Y                   | Actions -            |
|                                    | End: 17               | :00 Out: 16                            | 5:49 Per:             | Session 🗸            |                        |                      |
| Child Two                          | Start: hh             | i:mm In: hł                            | n:mm Fee:             | \$\$.cc              | N/A 🗸                  | Actions 🝷            |
|                                    | End: hh               | um Out: hł                             | n:mm Per:             | Please select.∽      |                        |                      |
|                                    |                       |                                        |                       |                      |                        | Cancel Submit All    |
| tep 11                             |                       |                                        |                       |                      |                        |                      |

You will be prompted to confirm the submission, select Yes

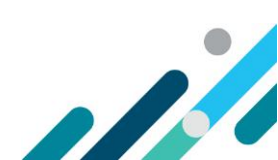

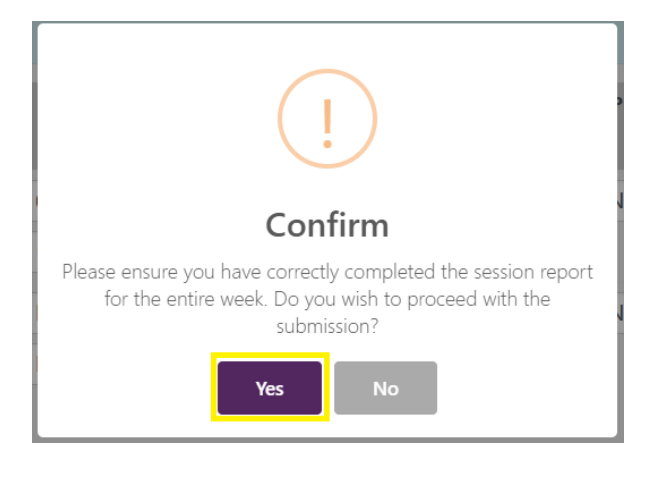

A receipt will be generated confirming the submission of sessions. If there are any errors identified in the submission it will also be flagged here.

Once you have reviewed the results, select **Return Home** to return to the homepage.

| Receipt    | :                   |                     |                                                                               |             |
|------------|---------------------|---------------------|-------------------------------------------------------------------------------|-------------|
| Sessions o | of Care Reports hav | ve been batch submi | itted for the reporting week of <b>09/06/2025</b> for the following children: |             |
| Result     | Enrolment ID        | Child Name          | Failure reason                                                                |             |
| Success    | E8001234567         | Child One           | N/A                                                                           |             |
| Failed     | E8001234568         | Child Two           | Session Of Care details must be supplied if IsNoCareProvided is not Y         |             |
|            |                     |                     |                                                                               |             |
|            |                     |                     | Return to Overview                                                            | Return Home |

## **Reporting Absences**

#### Step 1

Where you have reported a session as absent you will be prompted to provide the absence reason and, if required, confirm that evidence is held.

Select the Absence Reason from the drop down

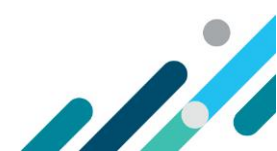

| Child One          | Start:                         | 09:00       | In:       | hh:mm       | Fee:      | 100.00        |        | No       | ~  | ~ | Actions 🔻 |
|--------------------|--------------------------------|-------------|-----------|-------------|-----------|---------------|--------|----------|----|---|-----------|
|                    | End:                           | 17:00       | Out:      | hh:mm       | Per:      | Session       | ~      |          |    |   |           |
| Record Absence     |                                |             |           |             |           |               |        |          |    |   |           |
| Absence Reason:    |                                |             |           |             |           |               |        |          |    |   |           |
| Please select      |                                |             |           |             |           |               |        |          |    | ~ | 1         |
| Please select      |                                |             |           |             |           |               |        |          |    |   |           |
| Child ill          |                                |             |           |             |           |               |        |          |    |   |           |
| Individual caring  | for child is i                 | ill         |           |             |           |               |        |          |    |   |           |
| Partner of individ | ual caring f                   | or child is | ill       |             |           |               |        |          |    |   |           |
| Individual who liv | ves with chil                  | d is ill    |           |             |           |               |        |          |    |   |           |
| Child attending p  | ore-school                     |             |           |             |           |               |        |          |    |   |           |
| Pupil free day     |                                |             |           |             |           |               |        |          |    |   |           |
| Court order or pa  | arenting ord                   | ler in plac | e         |             |           |               |        |          |    |   |           |
| Local emergency    | <ul> <li>service cl</li> </ul> | osed        |           |             |           |               |        |          |    |   |           |
| Local emergency    | – unable to                    | attend      |           |             |           |               |        |          |    |   |           |
| Local emergency    | – child's ca                   | rer does n  | ot wish   | child to at | tend      |               |        |          |    |   |           |
| Not immunised a    | igainst parti                  | cular infe  | ctious d  | isease and  | absence   | during grace  | e per  |          |    |   |           |
| Prescribed - Serv  | ice has char                   | nged own    | ership    |             |           |               |        |          |    |   |           |
| Prescribed - Usu   | al service clo                 | osed and o  | child att | ending dif  | ferent se | rvice under t | he sam | e provid | er |   |           |
| Prescribed - Enro  | lment cease                    | ed incorre  | ctly      |             |           |               |        |          |    |   |           |
| Prescribed – Fam   | ily tragedy                    |             |           |             |           |               |        |          |    |   |           |

Select either Yes or No depending on if evidence is held.

| Child One               | Start:  | 09:00      | In:    | hh:mm | Fee: | 100.00  |   | No | ~ | ✓ | Actions 👻 |
|-------------------------|---------|------------|--------|-------|------|---------|---|----|---|---|-----------|
|                         | End:    | 17:00      | Out:   | hh:mm | Per: | Session | ~ |    |   |   |           |
| Record Absence          |         |            |        |       |      |         |   |    |   |   |           |
| Absence Reason:         |         |            |        |       |      |         |   |    |   |   |           |
| Child ill               |         |            |        |       |      |         |   |    |   | ~ |           |
| Is absence supporting d | ocument | ation avai | lable? |       |      |         |   |    |   |   |           |
| • Yes                   |         | No         |        |       |      |         |   |    |   |   |           |

Note: Some absences require evidence for CCS/ACCS to apply. If you are unsure if evidence is required for the absence, please check evidence requirements on the Departments website; <u>How to manage</u> absences - Department of Education, Australian Government.

## Reporting discounts and third-party payments

If the session fee has been reduced by a prescribed or non-prescribed payment or discount you can report this as part of the session submission. How this is submitted will depend on if the payment/discount is prescribed under FAL or not.

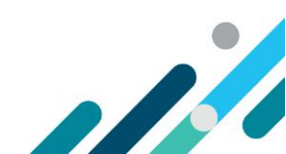

### Prescribed third-party payments and discounts

#### Step 1

Select **Yes.** Select the relevant prescribed third-party payment or discount category from the options and enter the payment/discount amount.

| as the cost of the session been reduced by a Prescribed Third Party-funded Paymen<br>iscount?                                                                             | t or Prescribed Provid | ler-funded |
|----------------------------------------------------------------------------------------------------|------------------------|------------|
| Yes                                                                                                    |                        |            |
| ecord prescribed third party-funded payment or prescribed provider-funded d                                                                                               | scount                 |            |
| Discount category                                                                                                    | Amount                 |            |
| ×                                                                                                    | \$\$\$.cc              | Add        |
| Please select<br>Prescribed - State/territory payment for preschool child                                                                                                 |                        |            |
| Prescribed - State/territory payment for vulnerable or disadvantaged child                                                                                                |                        |            |
|                                                                                                    |                        |            |
| Prescribed - State/territory operated provider discount for preschool child                                                                                               |                        |            |
| Prescribed - State/territory operated provider discount for preschool child<br>Prescribed - Prescribed period of emergency                                                |                        |            |
| Prescribed - State/territory operated provider discount for preschool child<br>Prescribed - Prescribed period of emergency<br>Prescribed - ECEC Educator or cook discount |                        |            |

#### Step 2

If there are multiple prescribed third-party payments or discounts, select the **Add** option, select the relevant category and enter the estimated payment/discount amount.

| as the cost of the session been reduced by a Prescribed Third Party-funded Pay<br>iscount?                                                    | ment or Prescrib            | ed Provider-funded |
|----------------------------------------------------------------------------------------------------|-----------------------------|--------------------|
| Yes                                                                                                    |                             |                    |
|                                                                                                    |                             |                    |
| ecord prescribed third party-funded payment or prescribed provider-fund<br>Discount category                                                  | ed discount                 |                    |
| ecord prescribed third party-funded payment or prescribed provider-fund<br>Discount category<br>Prescribed - ECEC Educator or cook discount ~ | ed discount<br>Amount<br>50 | Remove             |

#### Non-prescribed third-party payments and discounts

#### Step 1

It is not a requirement to report non-prescribed third-party payments or discounts; however, you are able to do so if you chose to.

Select **Yes.** Select the relevant third-party payment or discount category from the options, enter the name and details of the discount and enter the estimated payment/discount amount.

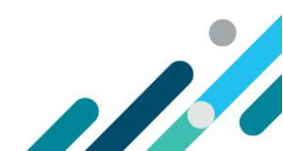

#### Subsidy Information

| 🔘 Yes                                                                                                    |                               |                                                                       | No                                        |                     |   |
|----------------------------------------------------------------------------------------------------|-------------------------------|-----------------------------------------------------------------------|-------------------------------------------|---------------------|---|
| as the cost of the session b                                                                                                    | been reduced b                | y a Non-Prescribed Cont                                               | ribution?                                 |                     |   |
| Yes                                                                                                    |                               | O No                                                                  |                                           | N/A                 |   |
|                                                                                                    |                               |                                                                       |                                           |                     |   |
| ecord non-prescribed cor<br>Discount category                                                                                                  | ntribution                    | Employer / Third Party<br>Name                                        | Description / Reason                      | Amount              |   |
| ecord non-prescribed cor                                                                                                    | ntribution                    | Employer / Third Party<br>Name<br>Enter name                          | Description / Reason<br>Enter description | Amount<br>\$\$\$.cc | A |
| ecord non-prescribed cor<br>Discount category<br>Please select                                                                                 | ntribution<br>v               | Employer / Third Party<br>Name<br>Enter name                          | Description / Reason<br>Enter description | Amount<br>\$\$\$.cc | A |
| ecord non-prescribed cor<br>Discount category<br>Please select<br>Non-Prescribed - Emplo                                                       | v v                           | Employer / Third Party<br>Name<br>Enter name                          | Description / Reason<br>Enter description | Amount<br>\$\$\$.cc | A |
| ecord non-prescribed cor<br>Discount category<br>Please select<br>Non-Prescribed - Emple<br>Non-Prescribed - Other                             | vyer subsidy<br>Third Party P | Employer / Third Party<br>Name<br>Enter name                          | Description / Reason<br>Enter description | Amount<br>\$\$\$.cc | A |
| tecord non-prescribed cor<br>Discount category<br>Please select<br>Non-Prescribed - Emple<br>Non-Prescribed - Other<br>Non-Prescribed - Provid | ntribution  v                 | Employer / Third Party<br>Name<br>Enter name<br>ayments<br>Incentives | Description / Reason<br>Enter description | Amount<br>\$\$\$.cc | A |

#### Step 2

If there are multiple third-party payments or discounts, select the **Add** option, select the relevant category, enter the name and details of the discount and enter the estimated payment/discount amount.

| Subsidy Information                                   |                                |                             |                   |            |
|-------------------------------------------------------|--------------------------------|-----------------------------|-------------------|------------|
| Has the cost of the session been reduced<br>discount? | by a Prescribed Third          | l Party-funded Payment or l | Prescribed Provid | ler-funded |
| O Yes                                                 |                                | No                          |                   |            |
| las the cost of the session been reduced              | by a Non-Prescribed            | Contribution?               |                   |            |
| • Yes                                                 | O No                           |                             | ) N/A             |            |
| Record non-prescribed contribution                    |                                |                             |                   |            |
| Discount category                                     | Employer / Third<br>Party Name | Description / Reason        | Amount            |            |
| Non-Prescribed - Other Third Pav                      | ABC                            | Voluntary Donation          | 30                | Remove     |
| Non-Prescribed - Other Providei~                      |                                | Loyalty Payment             | 10                | Remove     |
| ×                                                     | Enter name                     | Enter description           | \$\$\$.cc         | Add        |

# Both prescribed and non-prescribed third-party payments and discounts

#### Step 1

Where both a prescribed and non-prescribed third-party payment or discount applies you can report both in the session.

Select **Yes** to both options and complete the fields.

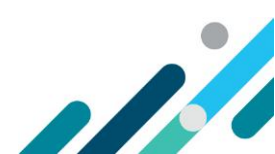

| scount?                                                                                                    | l by a Prescribed Third                                       | d Party-funded Paymen | t or Prescribed Provid | der-funded |
|----------------------------------------------------------------------------------------------------|---------------------------------------------------------------|-----------------------|------------------------|------------|
| Yes                                                                                                    |                                                               | O No                  |                        |            |
| ecord prescribed third party-funded                                                                                                   | payment or prescrib                                           | ed provider-funded di | scount                 |            |
| Discount category                                                                                                    |                                                               | 1                     | Amount                 |            |
| Prescribed - ECEC Educator or cool                                                                                                    | discount                                                      | ~                     | 50                     | Remove     |
|                                                                                                    |                                                               |                       |                        |            |
| as the rost of the session been reduced                                                                                               | hy a Non-Prescribed                                           | Contribution?         | \$\$\$.cc              | Add        |
| as the cost of the session been reduced Yes ecord non-prescribed contribution                                                         | I by a Non-Prescribed                                         | Contribution?         | 555.cc                 | Add        |
| as the cost of the session been reduced  Yes  ecord non-prescribed contribution  Discount category                                    | l by a Non-Prescribed<br>No<br>Employer / Third<br>Party Name | Contribution?         | N/A Amount             | Add        |
| as the cost of the session been reduced  Yes  Acord non-prescribed contribution  Discount category  Non-Prescribed - Provider Enrol ~ | I by a Non-Prescribed<br>No<br>Employer / Third<br>Party Name | Contribution?         | N/A N/A                | Remove     |

## Transport only and changing the location for care

#### Step 1

If a session is transport only select **Yes**. This will remove the address details as they are not relevant to the session.

If you select **No**, the address details will remain and will be pre-filled with the regular care address. If the address has changed you are able to manually

| Update Location / Transport Only  |           |
|-----------------------------------|-----------|
| Is this a transport-only session? |           |
| Session Address                   |           |
| Street:                           |           |
| 50 Marcus Clarke st               |           |
| Address Line 2                    |           |
| Suburb/Town/City:                 |           |
| Canberra                          |           |
| State/Territory:                  | Postcode: |
| ACT ~                             | 2601      |

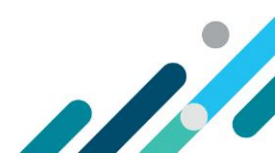